## 4月入学

9月入学

### 6. 入寮手続について

APハウス入寮希望者は次の期間内に所定の寮費前納金の納入を完了し、なおかつ本学への入学手続を完了することで、APハウスの入寮が許可されます。なお、所定の期間を過ぎてからの入寮・入学手続は一切受け付けません。

(1)納入期間

各入試方式の第2次入学手続時納付金納入期間と同様(P50~P51参照)

# (2) 寮費前納金 234,000円(4月入学・9月入学共通) 寮費前納金内訳:入寮費32,000円、敷金98,000円、2023年4月分または2023年9月分寮費52,000円(新棟基準)、 5月分または10月分寮費52,000円(新棟基準)

※APハウス1および2に入寮される方は、入寮後に納める寮費の差額分を減額いたします。

寮についての質問や生活について不安や悩みをお持ちの方は以下までお気軽にご相談ください。 立命館アジア太平洋大学 APハウス・オフィス Tel. 0977-78-1901 (土日祝日を除く 9:00-17:30)

国内学生寮費減免制度について

本学入学試験に合格し、かつ入寮する者に対して、入学後の経済的支援を行うことを目的とした寮費の減免制度です。

詳細に関しては、本要項のP56をご覧ください。

### 4. 受験にあたって

(1) オンライン受験票

受験票はインターネット出願サイト(オンライン)で発行します。(受験票の郵送は行いません)
受験票<1>と受験票<2>を印刷して注意事項をよく読み、保管しておいてください。
受験票の確認方法は(4)受験の流れを参照してください。
※第1次選考が書類選考の入試方式では第1次選考の受験票は発行されません。

(2) オンライン筆記試験(オンライン監視システムによる自宅受験)

世界を変える人材育成入試と総合評価入試の筆記試験は、オンライン監視システムを活用した自宅受験で実施します。パソコンに大学の指定したアプリをインストールし、その監視下のもと、大学より郵送する解答 用紙に解答をして頂きます(こちらからの指示に従っていない行為は不正行為となり、失格となります)。なお、 解答用紙返送の都合上、オンライン筆記試験の受験は日本国内在住者に限ります。

本試験を受験するためには、試験前に事前テストを必ず実施頂く必要があります。具体的な実施方法に関 しては、出願後に、出願時に登録頂いたメールアドレスに送付しますので、onlinet@apu.ac.jp からのメールが 受信できるようにしてください。

※メール受信設定でドメイン指定を行っている場合は、メールが届かない、迷惑メールに分類される可能 性があるため、「@apu.ac.jp」を受信可能なドメインとして必ず設定してください。

オンライン筆記試験受験までの流れ

① マイクおよびカメラが付いているパソコンを用意する。

※スマートフォン、タブレットは使用できません。

【パソコンに必要なスペック】

Windows の場合:

- ・Windows 10 Version 1909 またはそれ以降のバージョン
- ・第5世代インテル Core i5 以上(Celeron、Pentium は推奨外)

Mac の場合:

macOS Catalina (version 10.15) またはそれ以降のバージョン (BigSur、Monterey 含む)
 ・2015 年モデル以降

- ② ネットワーク環境が安定している場所(自宅や学校などの静かで明るい場所)を確保する。
- ③事前テストを実施する。
  - ※大学側で、事前テストの実施状況を確認します。期日が近づいても事前テストを実施されていない場合 はこちらよりご連絡をさせて頂きますので、予めご了承ください。

<sup>※</sup>上記の推奨環境でも、PC のその他の設定、利用直前の OS のバージョンアップ等により正しく作動しな い場合があります。予めご了承ください。

### (3) オンライン面接

面接試験は Zoom を使用したオンライン面接を行います。 事前に使用機器と受験環境を準備のうえ、受験してください。

① マイクおよびカメラが付いているパソコン、スマートフォン・タブレットを用意してください。

② ネットワーク環境が安定している場所(自宅や学校などの静かで明るい場所)を確保してください。
 試験時間中は、同室に受験生本人以外がいないようにしてください。

- ③ Zoom アプリのインストールや面接参加方法、接続テスト希望の申し込み方法等は受験票に記載していますので、事前に確認してください。
- (4) 受験の流れ

第1次選考から第2次選考出願・受験、合格発表までのインターネット出願上の流れは以下のとおりです。 \*受験番号や受験票はインターネット出願サイトにて確認しますが、入試方式により確認方法が異なります。

|                         | 総合評価入試<br>世界を変える人材育成入試<br>秋期・世界を変える人材育成入試                                                                                                    | 活動実績アピール入試<br>秋期・活動実績アピール<br>入試 | 海外就学経験者 (帰国生)入試<br>国際バカロレア (IB)入試<br>秋期・海外就学経験者 (帰国生)<br>入試<br>秋期・国際バカロレア (IB)入試<br>編入学・転入学試験 (4月・9月<br>入学) |
|-------------------------|----------------------------------------------------------------------------------------------------|---------------------------------|----------------------------------------------------------------------------------------------------|
| 第1次選考受験票                | 出願確認 → 出願登録状況の確認<br>にログインして受験票<1>と受験票<br><2>を印刷してください。<br>受験番号も記載されています。                                                                                                    | 第1次選考は書類審査のため<br>受験票は発行されません。   |                                                                                                    |
| 受験番号の確認                 | <ul> <li>出願確認 → 出願登録状況の確認 → 出願登録状況と各種アップロード等 画面の左上に受験番号 が表示されます。</li> <li>第1次選考において受験票のない入試方式では、結果通知日の13時から受験番号が確認できます。</li> <li>※第1次選考において受験票のある入試方式では、1次選考の翌日から合格発表日の13時までは 確認をすることができませんので、ご注意ください。</li> </ul>                                                                                  |                                 |                                                                                                    |
| 第1次選考結果通知               | オンライン合否照会にて確認してください。確認には受験番号・生年月日が必要です。                                                                                                    |                                 |                                                                                                    |
|                         | 第2次選考に進むためには出願登録が必要ですが、新たに出願書類を送付する必要はありません。<br>第2次選考の出願期間は、第1次選考結果の発表~第2次選考初日の前日17時00分までです。                                                                                                    |                                 |                                                                                                    |
| 第2次選考出願登録<br>(第1次選考合格者) | <ol> <li>① 出願確認 → 出願登録状況の確認 → 出願登録状況と各種アップロード等 画面にて「第2次選考の出願用パスワード」を確認・メモしてください。</li> <li>② (第2次選考に出願) ボタンから「第2次選考の出願用パスワード」を用いて手続きを進めます。</li> <li>③入試方式の選択や個人情報等の確認後、「出願登録(入力)は完了しました」と表示されます。</li> <li>④ 2次選考用の「出願番号」「セキュリティコード」をメモしてください。</li> <li>⑤ 「出願手続完了までの手順を確認しました」に ☑ してください。</li> </ol> |                                 |                                                                                                    |
| 第2次選考入学検定料              | 第2次選考入学検定料の                                                                                                    | D納付が必要です。                       | 第2次選考入学検定料納付は<br>不要です。<br>入学検定料¥0と表示されます。                                                                   |
| 第2次選考受験票                | <ul> <li>出願確認 → 出願登録状況の確認 とログイン ボタンから 出願登録状況の確認 →</li> <li>出願登録状況と各種アップロード等 画面に移動し受験票&lt;1&gt;と受験票&lt;2&gt;を印刷してください。</li> <li>第1次選考の枠の中に表示されますのでご注意ください。</li> </ul>                                                                                                    |                                 |                                                                                                    |
| 合格発表                    | 「オンライン合否照会」画面より確認してください。確認には受験番号・生年月日が必要です。<br>国内学生優秀者育英奨学金の合否も同時に確認できます。                                                                                                    |                                 |                                                                                                    |